# **CERTIFICACIÓN VIRTUAL DOCUMENTOS DE INTERCAMBIO**

## **IMPORTANTE:**

- El plazo de atención del trámite es de 8 días hábiles luego de haber realizado el pago.
- Una vez ingresado el trámite, tendrás 1 día útil para realizar el pago en los bancos autorizados. De no realizarlo, el trámite se anulará.
- Puedes solicitar la certi¬cación virtual del formulario de los programas de intercambio "Work&Travel" y académicos (W&T, The Common Application, WES, entre otros).
- Es indispensable adjuntar el formulario editable (Word) o enviar el enlace a través de una carpeta compartida (Google Drive, Dropbox o Onedrive) con los datos personales completos y válidos, ya que nosotros colocaremos las fechas de vacaciones o las posibles fechas de graduación,
- según sea el caso.

En caso el formulario no esté completo con los datos correctos, la solicitud será rechazada.

## **REGISTRO DEL TRÁMITE:**

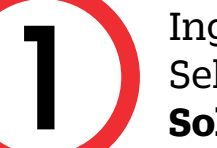

Ingresa a MI UPC con tu usuario y contraseña. Selecciona la opción Trámites > Listado de Trámites > Solicitud de Servicio Académico.

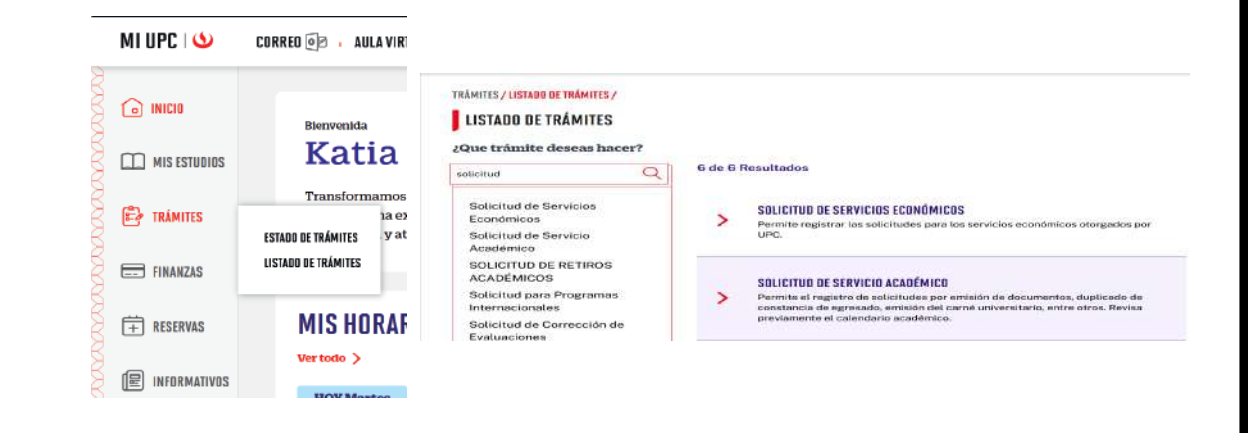

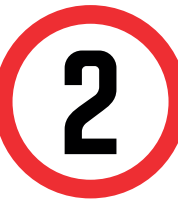

Selecciona CertificaciónVirtual - Documentos de Intercambio, revisa la información contenida en Avisos.

### **GESTIÓN DE TRÁMITES**

| (*) Elegir Tipo de Programa Av  | visos                                                                                                    |
|---------------------------------|----------------------------------------------------------------------------------------------------|
| FC - PREGRADO EPE - PREGRADO WS | Definición :                                                                                                    |
| (*) Elegir Programa             | Esta solicitud está dirigida a los alumnos que deseen obtener la Certificación virtual del formulario para los<br>programas de intercambio "Work&Travel" y académicos (W&T, The Common Application, WES, entre<br>otros).                                                                                                    |
| ADMINISTRACION DE EMPRESAS      | Pre-requisitos :                                                                                                    |
| (*) Elegir Trámite              | Alumno debe tener registrada al menos una matricula.     Alumno no debe registrar deudas con la institución.     Consideraciones:                                                                                                    |
| Teléfono Móvil                  | <ul> <li>Es indispensable adjuntar el formulario con los datos personales completos y válidos. Recuerda utilizar e<br/>navegador "Internet Explorer" o enviar el enlace a través de una carpeta compartida (Google Drive,<br/>Dropbox o Onedrive). Asimismo, deberás indicar el correo electrónico de la institución o de la persona de</li> </ul> |
| 943538326                       | contacto que recibirá los documentos cuando estos se encuentren listos.                                                                                                    |
| Teléfono Fijo                   | Dada la coyuntura la atención se realiza en formato digital.     SLA :     6 días útiles.                                                                                                    |
|                                 |                                                                                                    |

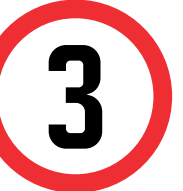

Adjunta el formulario con los datos completos y/o anexa en el sustento. Da clic en Enviar solicitud.

| Correo                |                           | a construction of the second second se |
|-----------------------|---------------------------|----------------------------------------------------------------------------------------------------|
| U201720715@UPC.EDU.PE |                           | (*) Motivo                                                                                                    |
| (*) Modalidad de p    | ago                       |                                                                                                    |
| _                     |                           |                                                                                                    |
| Precio Unitario       | Total a pagar             |                                                                                                    |
| S/ 25.00              | S/ 25.00                  |                                                                                                    |
| (*) Dirección         |                           |                                                                                                    |
| Adjunta un archive    | o                         | ]                                                                                                    |
| Tamaño máximo de lo   | os archivos adjuntos 5MB. |                                                                                                    |
| Solo se permiten exte | insiones                  |                                                                                                    |

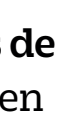

| VALINACIÓN DEL TRAMITE: |       | _     |             | <b>/</b> |
|-------------------------|-------|-------|-------------|----------|
|                         |       | ACION | NEI TR      |          |
|                         | VALIU | AGIUN | $ULL$     \ |          |

Ingresa a: MI UPC > TRÁMITES > ESTADO DE TRÁMITES

| MI UPC I 🍤   | CORRED 🗐 🕴 AULA VIRTUAL 🅦 🕴 C    | ANALE |
|--------------|----------------------------------|-------|
|              | TRÁMITES / LISTADO DE TRÁMITES / |       |
|              | LISTADO DE TRÁMITES              |       |
| MIS ESTUDIOS |                                  |       |
|              | ¿Que trámite deseas              |       |
|              | hacer?                           | 0 de  |
|              | ESTADO DE TRÁMITES e del tráiQ   | Resul |
| FINANZAS     | LISTADO DE TRÁMITES              |       |
|              | Filtrar por:                     |       |
|              | Trámites de Carrera              | >     |
|              | Otros Trámites                   |       |
|              | _                                |       |

Seleccionar la opción de [TRÁMITES MIUPC]. Coloca tu usuario y contraseña. Escoge BANDEJA DE **USUARIO** 

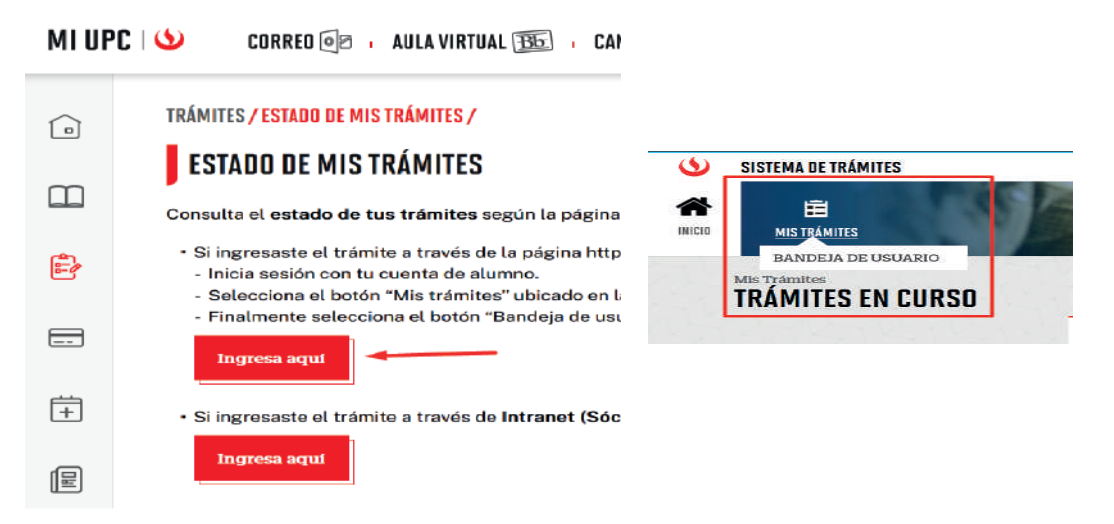

Una vez que la solicitud cambie a estado PROCEDE, deberás ingresar al trámite para verificar la respuesta.

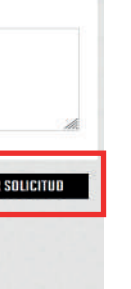

Actualizado a: enero, 2024.

# **CERTIFICACIÓN VIRTUAL DOCUMENTOS DE INTERCAMBIO - FIRMA ELECTRÓNICA**

## **IMPORTANTE:**

- El plazo de atención del trámite es de 12 días hábiles luego de haber realizado el pago.
- Una vez ingresado el trámite, tendrás 1 día útil para realizar el pago en los bancos autorizados. De no realizarlo, el trámite se anulará.
- Puedes solicitar la certi¬cación virtual del formulario de los programas de intercambio "Work&Travel" y académicos (W&T, The Common Application, WES, entre otros).
- Es indispensable adjuntar el formulario editable (Word) o enviar el enlace a través de una carpeta compartida (Google Drive, Dropbox o Onedrive) con los datos personales completos y válidos, ya que nosotros colocaremos las fechas de vacaciones o las posibles fechas de graduación, según sea el caso.
- En caso el formulario no esté completo con los datos correctos, la solicitud será rechazada.

## **REGISTRO DEL TRÁMITE:**

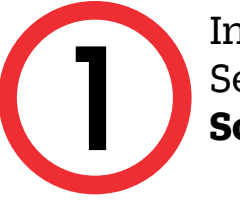

Ingresa a MI UPC con tu usuario y contraseña. Selecciona la opción Trámites > Listado de Trámites > Solicitud de Servicio Académico.

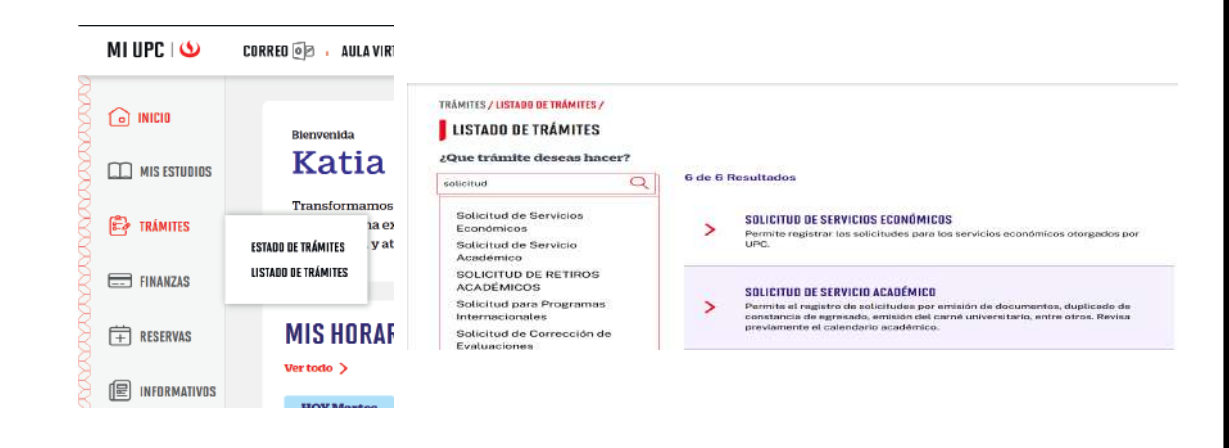

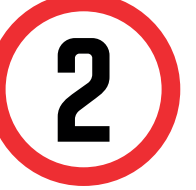

Selecciona CertificaciónVirtual - Documentos de Intercambio, revisa la información contenida en Avisos.

### **GESTIÓN DE TRÁMITES**

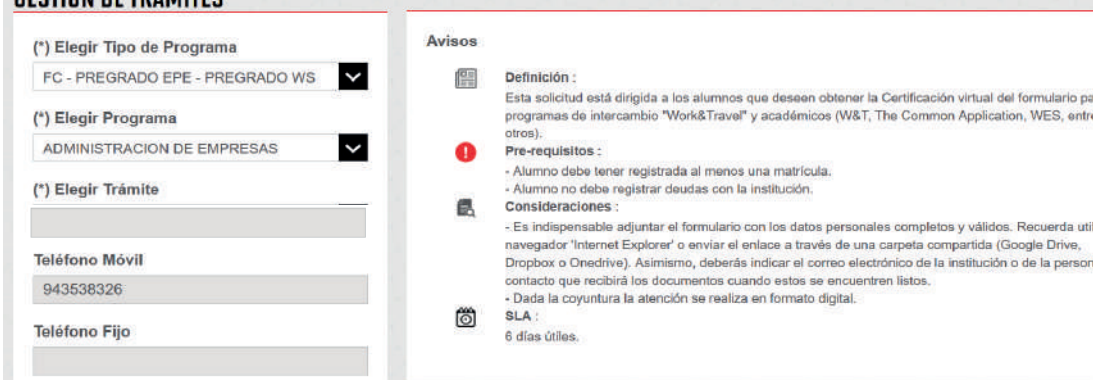

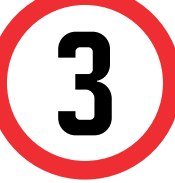

Adjunta el formulario con los datos completos y/o anexa en el sustento. Da clic en Enviar solicitud.

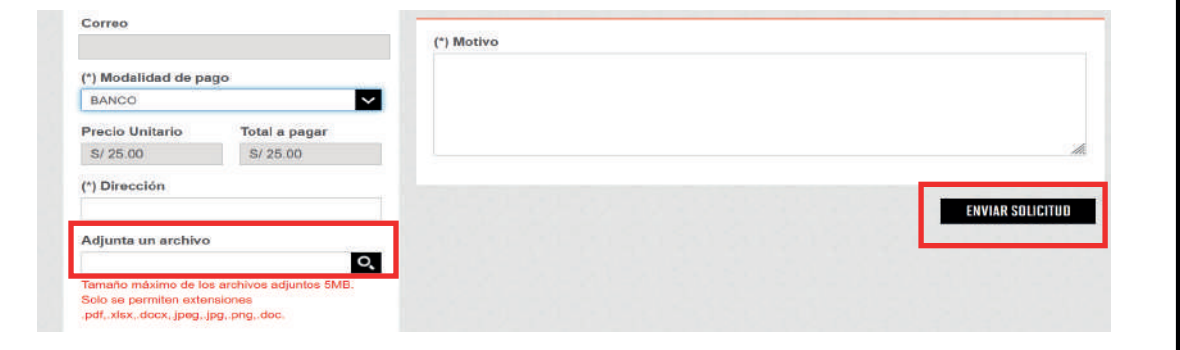

## VALIDACIÓN DEL TRÁMITE:

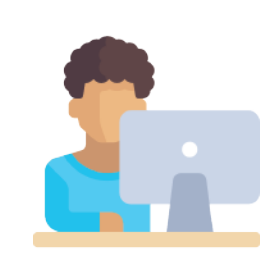

Ingresa a: MI UPC > TRÁMITES > ESTADO DE TRÁMITES

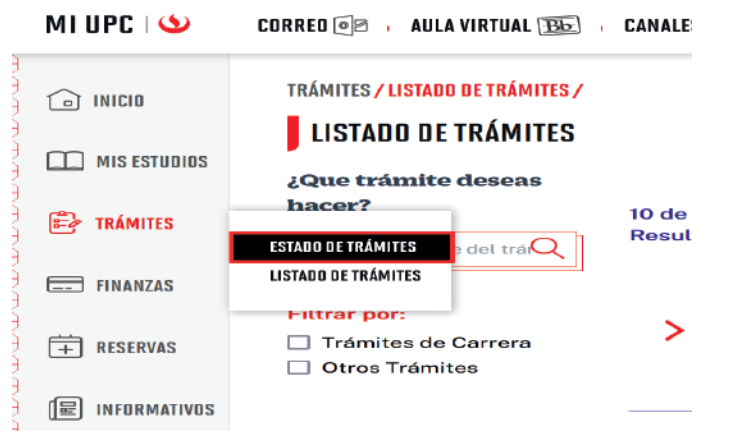

Seleccionar la opción de **[TRÁMITES MIUPC]**. Coloca tu usuario y contraseña. Escoge **BANDEJA DE USUARIO** 

| MIUF | C ORRED 🛛 AULA VIRTUAL 🛐 CAP                                                                                                    |                                   |
|------|----------------------------------------------------------------------------------------------------|-----------------------------------|
|      | TRÁMITES / ESTADO DE MIS TRÁMITES /                                                                                                    |                                   |
|      | Consulta el estado de tus trámites según la página                                                                                                    | SISTEMA DE TRÁMITES               |
| Þ    | <ul> <li>Si ingresaste el trámite a través de la página http</li> <li>Inicia sesión con tu cuenta de alumno.</li> <li>Selecciona el botón "Mis trámites" ubicado en la</li> </ul> |                                   |
|      | - Finalmente selecciona el botón "Bandeja de usu<br>Ingresa aquí                                                                                                    | MIS Trámites<br>TRÁMITES EN CURSO |
| +    | Si ingresaste el trámite a través de Intranet (Sóc                                                                                                    |                                   |
|      | Ingresa aquí                                                                                                    |                                   |

Una vez que la solicitud cambie a estado PROCEDE, deberás ingresar al trámite para verificar la respuesta. La firma digital del documento es una firma electrónica que tiene la misma validez y eficacia jurídica que el uso de una firma manuscrita.

Actualizado a: enero. 2024.